## WEBOVÁ ŠABLONA PRO POBOČNÉ SPOLKY (KOP A PS) ÚVODNÍ POZNÁMKY

Migrace webu Pionýra na nový systém WordPress (efektivní a jednoduchý systém pro správu stránek) a nový Linuxový server přinesla další možnost prezentace pro pobočné spolky ať už na úrovni PS nebo KOP. Byla vytvořena nová šablona, kterou v případě zájmu můžete využít pro snadnější tvorbu webových stránek. Šablona vychází ze vzhledu webu pionyr.cz a využívá i některé funkce tohoto webu.

Tato webová šablona je vhodná pro ty, mezi jejichž koníčky nepatří programování a kódování stránek. Společně provedeme první nastavení webu a potom už to bude podobné, jako je práce s Wordem a Průzkumníkem souborů, kdy je nutné umět vytvářet strukturu.

### <u>Výhody:</u>

- Šablona je připravena k použití a nemusíte se zabývat nastavováním WordPressu.
- Pokud například zadáte otevřenou akci přes administrační rozhraní na pionyr.cz, můžete tuto akci zobrazit i na stránkách své KOP nebo PS, zadáváte ji tedy pouze jednou. Obdobně je tomu i u článků a táborů. (Dále viz automaticky generované stránky.)
- Poskytneme vám podporu při prvním nastavení a vytváření vašich stránek.
- Prostor pro nahrávání souborů pro prezentaci pobočného spolku (například PDF soubor s přihláškou na tábor).

### Nevýhody:

- Jednotnou nastavenou grafiku není možné měnit podle požadavků jednotlivých pobočných spolků.
- Na tyto stránky nelze z kapacitních důvodů nahrávat "mamutí" fotogalerie.

### 0 šabloně

Šablona má jednoduchou strukturu menu, které se promítá do levého sloupce na webových stránkách. Skládá se:

- z automaticky generovaných stránek (Aktuality, Tábory, Akce, Inzerce, Základny,...), které můžete podle vašeho uvážení na stránkách zobrazovat nebo je můžete v administraci webu skrýt. Jedná se o stránky, které jsou součástí webu pionyr.cz, je na nich však přednastavený filtr na váš pobočný spolek (KOP, PS);
- ze stránek, které si vytvoříte podle svých potřeb.

Než začnete tvořit webovou prezentaci pobočného spolku

- Zamyslete se nad tím, jak si představujete, že bude váš web vypadat a kdo jej bude spravovat.
- Rozmyslete si, co na svých stránkách chcete prezentovat a připravte si strukturu svého webu.
- Ze zkušenosti doporučujeme zahrnout stránky s následujícími informacemi: kontakty, informace o oddílech a klubech, prezentace samotného pobočného spolku (O nás), informace o tradičních akcích, které pobočný spolek pořádá. U KOP doporučujeme také stránky pro vzdělávání (PVC).

### Až se rozhodnete

- Kontaktujte pracovníka Ústředí Pionýra, který má na starosti přidělování administrátor-

ských práv a zřizování webových stránek pobočných spolků.

- Zašlete e-mail s následujícími údaji
- Žádaný název adresy URL (pionyr.cz/vasNazev/),
- Název pobočného spolku, který žádá o přidělení webu,
- e-mailový kontakt, telefonní kontakt a identifikační údaje osoby, které bude svěřena správa webu (správce webu) a bude zároveň kontaktní osobou.

Na základě zaslaných informací bude odeslán administrátorem pionyr.cz potvrzovací formulář, který je třeba po potvrzení statutárním zástupcem žadatele odeslat na Ústředí Pionýra.

# JAK ZAČÍT S ADMINISTRACÍ STRÁNEK

Máte-li již nastavená administrátorská práva pro administraci webu v RISP, můžete začít pracovat na nových stránkách vaší KOP nebo PS. Po přihlášení na <u>www.pionyr.cz</u> a kliknutí na stránku Pro členy, se vám objeví v levém menu tlačítko Administrace webu. Nemáte-li toto tlačítko v menu, a víte, že jste administrátoři webu KOP nebo PS, ozvěte se na e-mail <u>vendy@pionyr.cz</u>.

Pro správu stránek je třeba v administraci webu vybrat v levém menu položku Správa webů → Seznam webů.

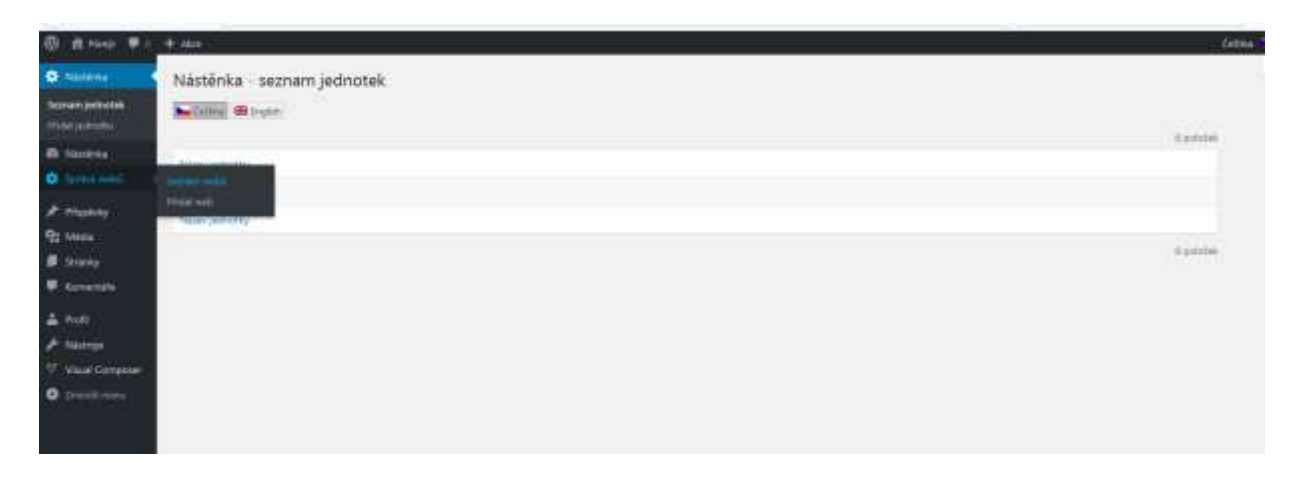

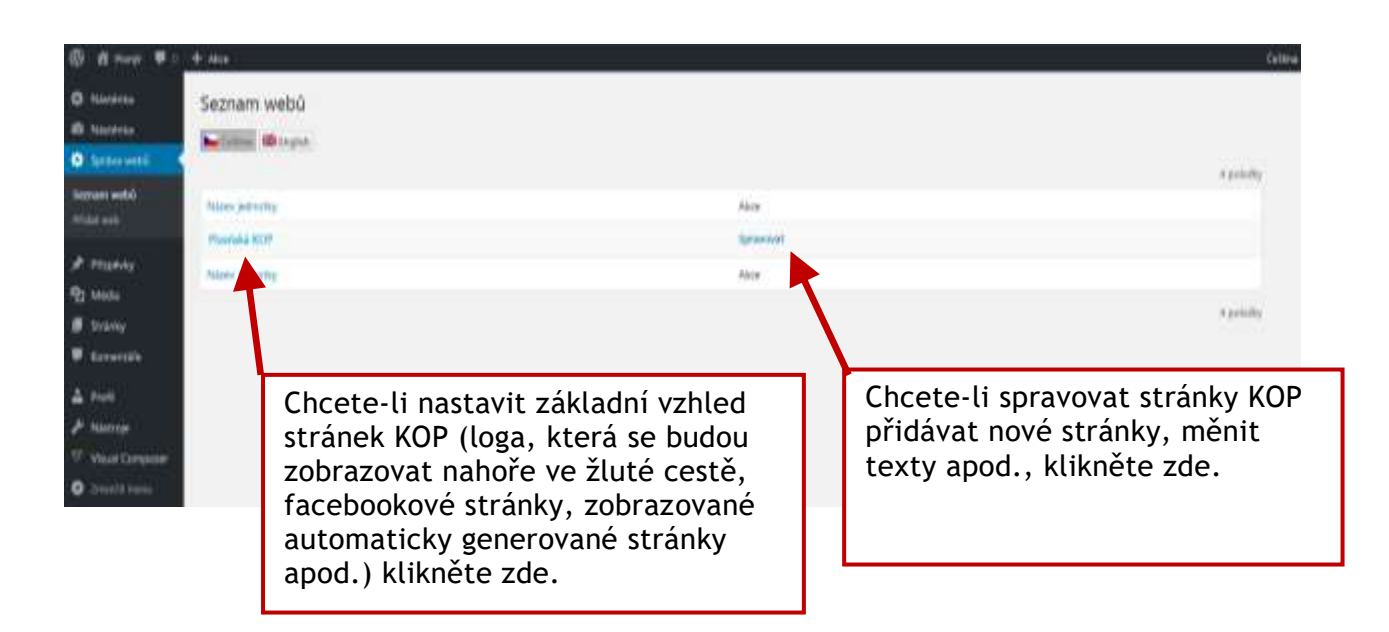

### Odkaz na kontaktní formulář

Lze nastavit, až když máte vytvořenou stránku (např. Napište nám). Do ní je třeba vložit následující shortcode: [formular email='email@email.cz'], kde místo email@email.cz doplňte e-mail, na který chcete, aby vám zpráva vložená přes tuto stránku přišla.

#### Základní nastavení automaticky generovaných stránek

V části s názvem Postranní menu, si můžete navolit, které automaticky generované stránky budete chtít na webu zobrazovat. U každé automaticky generované stránky si můžete nastavit záhlaví (v příslušném boxu) např. tohoto znění:

Nyní pro vás pionýrské skupiny a oddíly z našeho kraje chystají tyto akce. Přijďte se za námi podívat. Přehled těchto akcí i akcí z ostatních krajů naší republiky najdete také na <u>https://pionyr.cz/vypis-akce/</u>.

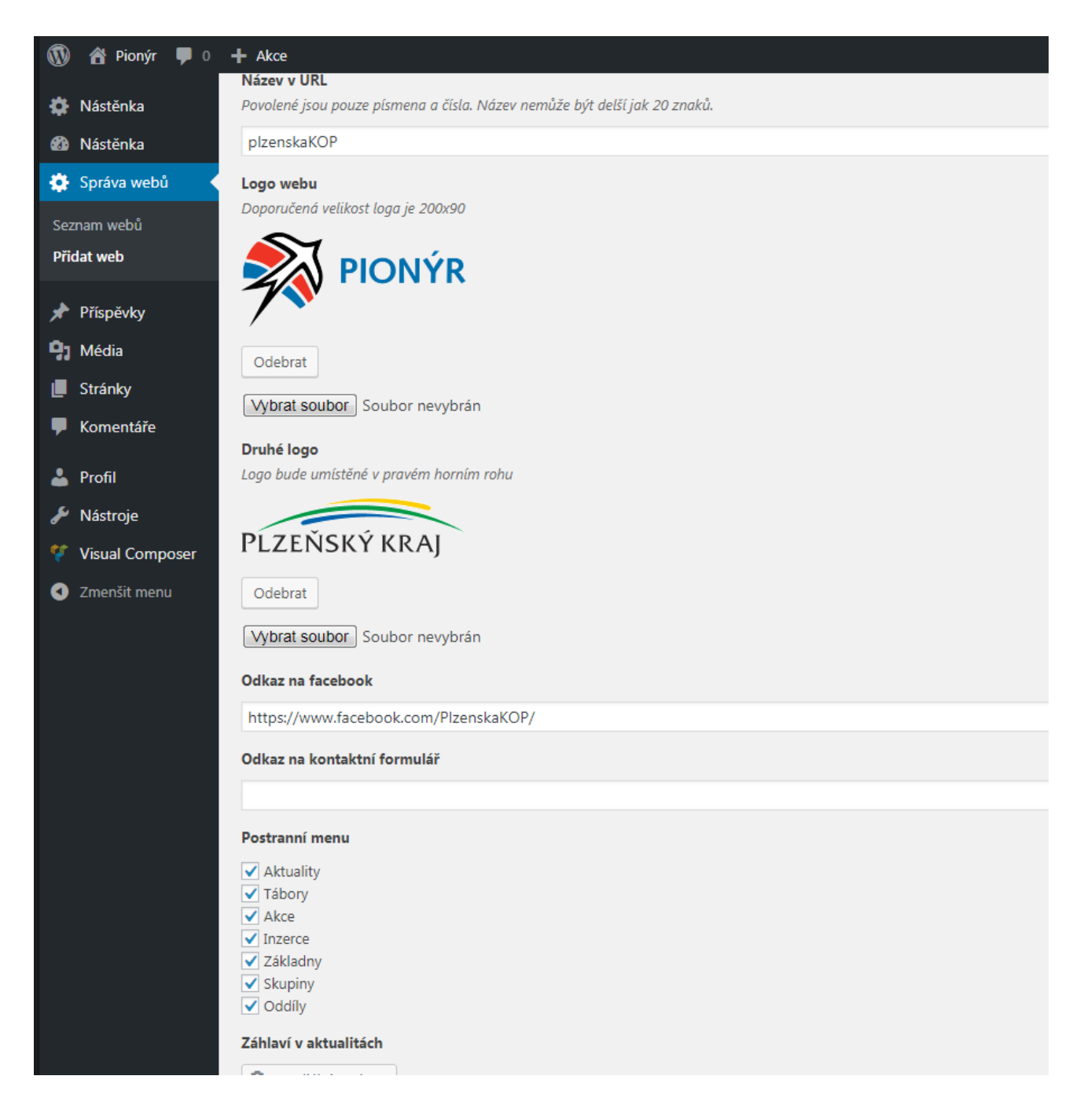

## Správa vlastních stránek

Když kliknete na Spravovat (viz výše), dostanete se do části, kde můžete vytvářet nové stránky a uvidíte strukturu jednotlivých stránek.

Pro další úpravu stačí již vybrat příslušnou stránku a můžete ji začít editovat.

| 🔞 🏠 P                                            | Pionýr 👎 0    | + Akce                            | Češtir                                  | na 🍗 Přihlášený uživatel: Mlynářík Martin 📃 |
|--------------------------------------------------|---------------|-----------------------------------|-----------------------------------------|---------------------------------------------|
| 🏶 Nástěi                                         | nka           | Pionýr, z. s Plzeňská krajs       | ská organizace Pionýra Vytvořit stránku | Nastavení zobrazených informací 🔻           |
| Mástěi                                           | nka           | Celkem (9)   Publikováno (9)      |                                         | Hledat stránky                              |
| 🏶 Správa                                         | a webů        | Hromadné úpravy 🔽 Použít — Da     | atum — 💌 Filtrovat                      | 9 položek                                   |
| 🖈 Příspě                                         | žvky          | Název                             | Jazyky                                  | Datum                                       |
| <ul> <li>9) Média</li> <li>III Stránk</li> </ul> | a             | O nás                             | Čeština                                 | Publikováno<br>17. 4. 2018                  |
| F Komer                                          | ntáře         | Vzdělávání                        | Čeština                                 | Publikováno<br><u>19.4.2018</u>             |
| 👗 Profil 🎤 Nástro                                | oje           | Aktuální nabídka kursů            | Čeština                                 | Publikováno<br>19.4.2018                    |
| 😲 Visual                                         | l Composer    | Plzeňské vzdělávací centrum       | Čeština                                 | Publikováno<br>19.4.2018                    |
| Uniens                                           | 2 mensit menu | — — Zkoušíme další úroveň         | Čeština                                 | Publikováno<br>24. 5. 2018                  |
|                                                  |               | 🔲 ——— Zkoušíme dál                | Čeština                                 | Publikováno<br>24. 5. 2018                  |
|                                                  |               | Přehled kvalifikací               | Čeština                                 | Publikováno<br><u>19.4.2018</u>             |
|                                                  |               | Fotogalerie                       | Čeština                                 | Publikováno<br>27. 4. 2018                  |
|                                                  |               | Kontakty                          | Čeština                                 | Publikováno<br>27.4.2018                    |
|                                                  |               | Název                             | Jazyky                                  | Datum                                       |
|                                                  |               | Hromadné úpravy 💌 Použít          |                                         | 9 položek                                   |
|                                                  |               | Děkujeme, že používáte WordPress. |                                         | Verze 4.9.2                                 |
|                                                  |               |                                   |                                         |                                             |

### Editace stránky

Editor je velmi podobný aplikaci Word, je o něco jednodušší a nabízí základní možnosti úprav a formátování textu včetně tabulek a přidávání obrázků. Kromě fotek můžete jako mediální soubor použít např. i PDF nebo DOC/X soubory, které po vložení v textu vytvoří na daný soubor odkaz (nezobrazují se jako obrázky).

Pravý sloupec nabízí možnosti jako je uložení konceptu nebo zobrazení náhledu stránky před její publikací nebo uložením. Lze také nastavit pořadí stránky v menu a nadřazenou stránku. Šablonu stránky nastavujte na PS/KOP - hlavní šablona.

Pod editorem se mezi možnostmi nachází hlavně prvky pro přidávání boxíků do levého sloupce stránky a označení stránky jako hlavní nebo také pouze pro přihlášené členy.

| 🕼 🕸 Planji 🛡 I        | + nu                                                                                                    | Caltona 🚔 Ministary udivanet Myrialik Marter 🃰 |
|-----------------------|----------------------------------------------------------------------------------------------------|------------------------------------------------|
| O Nésténka            | Upravit stránku vyzvoli mietoto                                                                                                    | hatperi pilitaarjih efamali 🕈                  |
| D Nationa             | Cattore ID bryten                                                                                                    | Publikovst +                                   |
| Spran webu ★ Micelety | Aktuální nabídka kursů                                                                                                    | Zutnast väriad                                 |
| 93 Media              | Treasy solver (http://doine.unity.comprise/Christianer/article/article/article/                                                                                                    | Total Publication (2000)                       |
| Stranky               | 12 thedden souldray taken within                                                                                                    | (En Vallebraat Vefejre (3000)                  |
| 🛡 Komentáře           | Soubor * Úpravy * Vložit * Zobrazení * Formátování * Tabulky *                                                                                                    | 1 Pulitikeväre 19. 4. 2018 @ 810 Materia       |
| 4 mm                  | Connex + B J U 44 E + E + E 2 2 ≣ d <sup>0</sup> 22 <sup>¬</sup> ∩ Funkce ×<br>Connexi                                                                                                    | Oddaolt Artualization                          |
| ₽ Nástroje            | Tebuchet MS + Lize + Formally + 标节ロクロ国人・田・日                                                                                                    | Viastrosti stránky +                           |
| Visual Composer       | Loren beren is descentration withinsi test configent a this/bits a balla/bits submath. Loren beren                                                                                                    | and the second second                          |
| O Destinant           | je povalováno za standard v tétu oblasti už od začátku 16. stoleti, kdy dnes neznámý tiskař vzal kuzy                                                                                                    | Vadidaara                                      |
|                       | testu a na jejich základě vytvořil speciální vzseovou knihu. Jeho udkaz nevydržel pouze pět století, on<br>přešil i nástup elektronické sazby v podstatě beze změny. Nelvice popularizováno bylo Lorem Ipuum v | Edition and the                                |
|                       | Sedesátých letech 20. století, kdy byly vydávány speciální vzorníky s jeho pasážení a později pak díky                                                                                                    | KOP - blavni labinna 💌                         |
|                       | pocitacovym DTP programum jako Aldus PageMaker,                                                                                                    | Folati                                         |
|                       |                                                                                                    | 0                                              |
|                       |                                                                                                    |                                                |
|                       |                                                                                                    |                                                |
|                       | Poljet nov 33 Poljet nov 35 4 2012 @ 200                                                                                                    |                                                |
|                       | Carrow III Ingen                                                                                                    |                                                |
|                       | KDP a PS *                                                                                                    |                                                |
|                       | Levý Dox                                                                                                    |                                                |
|                       | Lawy train tweet                                                                                                    |                                                |
|                       | white Sidek                                                                                                    |                                                |
|                       | Prove one additional                                                                                                    |                                                |
|                       | Adriate has humaneus                                                                                                    |                                                |
|                       | Pouzo pro přihtilané                                                                                                    |                                                |
|                       | (B)                                                                                                    |                                                |